## Inseirmento Permessi di Sosta e Transito

Menù Principale → Gestione → Permessi

## RICERCA

La schermata si presenterà con un form di ricerca, dove sarà possibile filtrare i risultati per Numero Permesso, Targa, Nominativo, ed altri parametri (vedi Figura sottostante). Per effettuare la ricerca una volta inseriti i criteri di filtro, basterà fare click sul bottone Elenca, presente sulla destra della schermata.

| Derced Numecal   Codice Prog   Richiesta   Anno Domanda   dalla data   Protocolio   Anno Prot.   dalla data   Ipo   V N. Controssegno   N. Badge   Zona   Tipo   V N. Controssegno   N. Badge   Codi restatario   Codi restatario   Codi restatario   Codi restatario   Codi restatario   Codi restatario   Codi restatario   Codi restatario   Codi ce Fiscale   Dan Amno Prot.   Ragione sociale   Protocolio   Anno Prot.   Rester Variabel   Protocolio   Anno Prot.   Rester Variabel   Protocolio   Anno Prot.   Richiesta   Anno Prot.   Richiesta   Protocolio   Anno Prot.   Richiesta   Protocolio   Anno Prot.   Richiesta   Anno Domanda   Permessi Validi   Scole Nor Padil   Solo Nagati   Pagamento dalla data   Wetto   Permessi Validi   Scole Anno Prot.   Richiesta   Anno Domanda   Permessi Validi   Scole Nor Padil   Pagamento dalla data   Wataria   Pagamento dalla data   Wotion   Pagamento dalla data   Padianti Scole Anno Piti   Solo Pagat                                                                                                    |                                                                                                    |                                                                                                    |
|----------------------------------------------------------------------------------------------------|----------------------------------------------------------------------------------------------------|----------------------------------------------------------------------------------------------------|
| Codice Prog Anno   Richiesta Anno Domanda   dalla data iii alla data   Protocolo Anno Prot.   God. Intestaario Cod. Otta   Code. Fiscale Data di Nascita   Code. Fiscale Data di Nascita   Code. Fiscale Data di Nascita   Code. Fiscale Data di Nascita   Code. Fiscale Data di Nascita   Code. Fiscale Data di Nascita   Code. Fiscale Data di Nascita   Ragione sociale Intestaario   Code. Fiscale Data di Nascita   Note Intestaario   Cherez Macance Fotocollo   Anno Domanda Intestaario   Note Intestaario   Cherez Namo Intestaario   Permessi Validi Sano Domanda   Permessi Validi Sademe dalla data   Permessi Scaduti L Richiesta   Nano Domanda Richiesta   Permessi Scaduti L Richiesta   Solo Ragati L Pagamento dalla data   Solo Ragati L Pagamento dalla data   Solo Nagati L Pagamento dalla data   Solo Nagati L Pagamento dalla data   Solo Nagati L Pagamento dalla data   Solo Nagati L Pagamento dalla data   Solo Nagati L Pagamento dalla data   Solo Nagati L Pagamento dalla data   Solo Nagati L Pagamento dalla data   Solo Nagati L Pagamento dalla data   Solo Nagati L Pagamento dalla data   S                                                                                                    | Rereas                                                                                                    | F2-Nuovo                                                                                                    |
| Richesta Anno Port. dalla data Image: alla data Image: alla data I                                                                                                    | Codice Prog Anno Anno                                                                                            |                                                                                                    |
| Protocolo Anno Prot. dala data iii   Da n. Fattura An. Fattura dala data iii   Da n. Fattura An. Fattura dala data iii   Tipo V. N.Contrassegno N.Badge iii   Zona V Targa Email V   Cod. Intestatario Cod. Dita iii iiii   Cod. Intestatario Cod. Dita iiii   Cod. Intestatario Cod. Dita iiiii   Ragione sociale P. NA iiiiiiii   Via P. NA iiiiiiiiiiiiiiiiiiiiiiiiiiiiiiiiiiii                                                                                                    | Richiesta Anno Domanda dalla data 📰 alla data 📰                                                                  |                                                                                                    |
| Da n. Fattura An. Fattura   Tipo V. K.Contrassegno   N. Badge   Zona   Zona   Varga   Email   Tipo Sosta   Cod. Intestatario   Cod. Intestatario   Codice Fiscale   Data di Nascita   Ragione sociale   Chicita   Primesis Validi   Permessi Validi   Permessi Validi   Ribeistata   Ribeistata   Rerea Nacianceti   Permessi Validi   Permessi Validi   Ribaiscio dalla data   Ribaiscio dalla data   Ribai                                                                                                    | Protocollo Anno Prot. dalla data 🛛 🖩 alla data                                                                   | O Ed Elenca                                                                                                    |
| Tipo V. NcOntrassegno N.Badge   Zona V Targa   Email V   Cod. Intestatario Cod. Ditta   Intestatario Cod. Ditta   Cod. Intestatario Cod. Ditta   Cod. Fiscale Data di Nascita   Ragione sociale Pitota   C.F. Ditta P. IVA   Note Pitota   Ragione sociale Pitota   C.F. Ditta P. IVA   Note Pitota   Ragione sociale Pitota   C.F. Ditta P. IVA   Note Pitota   Record Vancion Richiesta   Richiesta Anno Domanda   Richiesta Anno Domanda   Richiesta Anno Domanda   Permessi Validi Cessati dalia data   Permessi Scaduti Rilacia alla data   Solo Pagati Pogamento dalia data   Solo Pagati Pagamento dalia data   Solo Pagati Pagamento dalia data   Solo Pagati Pagamento dalia data   Solo Pagati Pagamento dalia data   Solo Pagati Pagamento dalia data   Solo Pagati Pagamento dalia data   Solo Pagati Pagamento dalia data   Solo Pagati Pagamento dalia data                                                                                                    | Da n. Fattura A n. Fattura dalla data 📓 alla data                                                                | of re-cicico                                                                                                    |
| Zona Targa Email   Tipo Sosta Cod. Ditta   Cod. Intestatario Cod. Ditta   Codice Fiscio Data di Nascita   Ragione sociale P. NA   C.F. Ditta P. NA   Note Codice Fiscio   Chrico Codice Fiscio   Note Codice Fiscio   Protocolio Anno Prot.   Richiesta Anno Prot.   Richiesta Alia data   Permessi Scaduti Riascio dalia data   Solo Annulati Dastamare   Solo Annulati Dastamare                                                                                                    | Tipo v N.Contrassegno N.Badge                                                                                    |                                                                                                    |
| Tipo Sosta   Cod. Intestatario   Cod. Intestatario   Cod. Intestatario   Codice Fiscale   Data di Nascita   Ragione sociale   CF. Ditta   P. IVA   Note   Via   Chico   Reversa Vasica   Richiesta   Anno Prot.   Targa   Richiesta   Protocollo   Anno Prot.   Richiesta   Permessi Cessati   Cessati dalla data   Riadia data   Richiesta   Solo Ronpatti   Solo Ronpatti   Solo Ronpatti   Solo Ronpatti   Solo Ronpatti   Solo Ronpatti   Solo Ronpatti   Solo Ronpatti   Solo Ronpatti   Solo Ronpatti   Solo Ronpatti   Solo Ronpatti                                                                                                    | Zona V Targa Email V                                                                                             |                                                                                                    |
| Cod. Intestatio Cod. Ditta   Intestatio Intestatio   Code Fiscale Data di Nascita   Ragione sociale Image: Circuit Anno Prot.   Note Image: Circuit Anno Prot.   Via Image: Circuit Anno Domanda   Richiesta Anno Prot.   Richiesta Anno Prot.   Richiesta Anno Prot.   Richiesta Anno Prot.   Richiesta Anno Prot.   Richiesta Anno Prot.   Richiesta Anno Prot.   Richiesta Anno Domanda   Permessi Cessati Cessati dalla data   Permessi Scaduti Riascio dalla data   Solo Annulati Exaluata   Solo Annulati Exaluata   Solo Annulati Exaluata   Solo Annulati Exaluata   Solo Annulati Exaluata   Solo Annulati Exaluata   Solo Annulati Exaluata                                                                                                    | Tipo Sosta 🗸                                                                                                    |                                                                                                    |
| Intestatio   Codice Fiscale   Bagione socciale   C.F. Ditta   P.INA   Note   Obstinta Pagam   Note   Chico   Chico   Protocolio   Anno Prot.   Targa   Richiesta   Anno Prot.   Richiesta   Anno Prot.   Richiesta   Anno Prot.   Richiesta   Permessi Validi   Scadenze diala data   Riascio dalla data   Permessi Scaduti   Rilascio dalla data   Solo Annulati   De Salo Annulati   Solo Pagati   Solo Annulati   Data di acta   Solo Annulati   Data data   Solo Annulati   Data data </td <td>Cod. Intestatario Cod. Ditta</td> <td></td>                                                                                                    | Cod. Intestatario Cod. Ditta                                                                                     |                                                                                                    |
| Codice Fiscale Data di Nascita   Ragione sociale   Ragione sociale   Ontrolla Badge   Via   Via   Chirco   Recrea Variascion   Protocollo   Anno Prot.   Targa   Richiesta   Anno Domanda   Perrenesi Validi   Scadenze dalla data   alla data   Perrenesi Cessati   Cessati dalla data   Alla data   Alla data   Solo Pagati   Solo Pagati   Solo Nonpalti   Solo Nonpalti   Solo Nonpalti   Solo Nonpalti   Solo Nonpalti   Solo Nonpalti   Solo Nonpalti   Solo Nonpalti   Solo Nonpalti                                                                                                    | Intestatario                                                                                                    |                                                                                                    |
| Ragione sociale   C.F. Dita   Note   Via   Christ   Protocolio   Anno Prot.   Targa   Richiesta   Anno Domanda   Recrea Deceneration   Protocolio   Anno Prot.   Richiesta   Protocolio   Anno Prot.   Richiesta   Permessi Cessati   Cessati dalla data   Richiesta   Alla data   Remessi Scaduri   Riscio dalla data   Richiesti   Anno Prot.   Richiesta   Richiesta   Anno Domanda   Remessi Cessati   Cessati dalla data   Richiesta   Alla data   Remessi Scaduri   Riscio dalla data   Riscio dalla data   Remessi Scaduri   Riscio dalla data   Remessi Scaduri   Riscio dalla data   Remessi Scaduri   Riscio dalla data   Remessi Scaduri   Riscio dalla data   Remessi Scaduri   Riscio dalla data   Remessi Scaduri   Riscio dalla data   Remessi Scaduri   Riscio dalla data   Remessi Scaduri   Riscio dalla data   Remessi Scaduri   Riscio dalla data   Remessi Scaduri   Riscio dalla data   Remessi Scaduri   Remessi Scaduri   Remessi Scaduri   Remessi Scaduri   Remessi Scaduri </td <td>Codice Fiscale Data di Nascita 🗐</td> <td></td>                                                                                                    | Codice Fiscale Data di Nascita 🗐                                                                                 |                                                                                                    |
| C.F. Dita P. IVA Note                                                                                                    | Ragione sociale                                                                                                  | 🖶 Distinta Pagamenti                                                                                            |
| Note Via Via Chrico Chrico Chrico Protocollo Anno Prot. Targa Richiesta Anno Domanda Protocollo Anno Prot. Richiesta Anno Domanda Permessi Validi Scole Anno Prot. Richiesta Anno Domanda Anno Prot. Richiesta Anno Domanda Anno Protecollo Anno Prot. Richiesta Anno Domanda Anno Protecollo Anno Prot. Richiesta Anno Domanda Anno Domanda Anno Prot. Richiesta Anno Domanda Anno Prot. Richiesta Anno Prot. Richiesta Anno Domanda Anno Prot. Richiesta Anno Domanda Anno Prot. Richiesta Anno Prot. Richiesta Anno Domanda Anno Prot. Richiesta Anno Prot. Richiesta Anno Prot. Richiesta Anno Prot. Richiesta Anno Prot. Richiesta Anno Prot. Richiesta Anno Prot. Richiesta Anno Prot. Richiesta Anno Prot. Richiesta Anno Prot. Richiesta Anno Prot. Ri | C.F. Ditta P. IVA                                                                                                |                                                                                                    |
| Via                                                                                                    | Note                                                                                                    |                                                                                                    |
| Chrico                                                                                                    | Via                                                                                                    |                                                                                                    |
| Protocollo       Anno Prot.       Targa         Richiesta       Anno Domanda         Perces Jocumerol       Image: Comparison of the second of the second of the se                                                                                                    | Civico                                                                                                    | ✓ Controlla Badge                                                                                               |
| Protocollo Anno Prot.   Richiesta Anno Domanda     Protocollo Anno Prot.   Richiesta Anno Domanda     Portessi Validi Scadenze dalla data     Permessi Validi Scadenze dalla data     Permessi Cessati Cessati dalla data     Richiesta Alla data     Permessi Scaduzi Rilascio dalla data     Alla data Image: Alla data     Solo Pagaziti Solo Annuliati     Solo Nonpagati Solo Nonpagati     Solo Nonpagati Solo Nonpagati     Solo Nonpagati Solo Nonpagati     Solo Nonpagati Solo Nonpagati     Solo Nonpagati Solo Nonpagati     Solo Nonpagati Solo Nonpagati     Solo Nonpagati Solo Nonpagati     Solo Nonpagati Solo Nonpagati     Solo Nonpagati Solo Nonpagati     Rest Status Solo Nonpagati     Solo Nonpagati Solo Nonpagati     Solo Nonpagati Solo Nonpagati     Solo Nonpagati Solo Nonpagati     Solo Nonpagati Solo Nonpagati     Solo Nonpagati Solo Nonpagati     Solo Nonpagati Solo Nonpagati     Solo Nonpagati Solo Nonpagati                                                                                                    | Recerca Variazioni                                                                                               | The second second second second second second second second second second second second second second second se |
| Richiesta       Anno Domanda         Richiesta       Anno Prot.       Richiesta         Protocollo       Anno Prot.       Richiesta         Permessi Validi       Scadenze dalla data       IIII data         Permessi Cessati       Cessati dalla data       IIII data         Permessi Scaduti       Rilascio dalla data       IIIII data         Solo Pagati       Solo Annullati       Da Stampare                                                                                                    | Protocollo Anno Prot. Targa                                                                                      |                                                                                                    |
| Protocollo       Anno Prot.       Richiesta       Anno Domanda         Attrifiant            Permessi Validi       Scadenze dalla data           Permessi Validi       Scadenze dalla data           Permessi Scaduti       Cessati dalla data            Permessi Scaduti       Rikai data             Solo No Pagati       Solo Annulati              Solo No Pagati       Solo Annulati                                                                          <                                                                                                    | Richiesta Anno Domanda                                                                                           |                                                                                                    |
| Protocollo       Anno Prot.       Richiesta       Anno Domanda         Aviri fari                                                                                                    | Ricerca Documenti                                                                                                | The second second second second second second second second second second second second second second second s  |
| Abritión         Permessi Validi       Scadenze dalla data       III data         Permessi Cessati       Cessati dalla data       III data         Permessi Scaduti       Rilascio dalla data       III data         Permessi Scaduti       Rilascio dalla data       III data         Solo Pagati       Solo Annullati       Dia Stampare         Solo Negati       Solo Annullati       Dia Stampare                                                                                                    | Protocollo Anno Prot. Richiesta Anno Domanda                                                                     |                                                                                                    |
| Permessi Validi     Scadenze dalla data     Image: alla data       Permessi Cessati     Cessati dalla data     Image: alla data       Permessi Scaduti     Rilascio dalla data     Image: alla data       Permessi Scaduti     Rilascio dalla data     Image: alla data       Solo Pagati     Pagemento dalla data     Image: alla data       Solo Non Pagati     Solo Annullati     Escludi Annullati                                                                                                    | And Felan                                                                                                    | The second second second second second second second second second second second second second second second s  |
| Permessi Cessati     Cessati dalla data     Image: Alla data     Image: Motivo     Image: Alla data       Permessi Scaduti     Rilaccio dalla data     Image: Alla data     Image: Alla data     Image: Alla data       Solo Pagati     Pagemento dalla data     Image: Alla data     Image: Alla data     Image: Alla data       Solo Non Pagati     Solo Annullati     Image: Data     Image: Alla data       Solo Non Pagati     Solo Annullati     Image: Data                                                                                                    | Permessi Validi 🔲 Scadenze dalla data 📄 🗑 alla data                                                              |                                                                                                    |
| Permessi Scaduti     Rilascio dalla data     Image: Alla data     Image: Alla data       Solo Pagati     Pagamento dalla data     Image: Alla data     Image: Alla data       Solo Non Pagati     Solo Annuliati     Da Stampare     Solo Badee Validi                                                                                                    | Permessi Cessati alala data 📄 📓 Alla data 🔍 📓 Motivo                                                             |                                                                                                    |
| Solo Pagati Pagamento dalla data Alla data I Alla data I Alla data Solo Non Pasati Solo Annullati Da Stamoare Solo Badge Validi Solo Badge Non Validi D                                                                                                    | Permessi Scaduti 🔲 Rilascio dalla data 📄 🗑 Alla data                                                             |                                                                                                    |
| Solo Non Pagati 🔲 Solo Annullati 🗌 Escludi Annullati 🗌 Da Stampare 📄 Solo Badge Validi 📄 Solo Badge Non Validi 📄                                                                                                    | Solo Pagati 🗋 Pagamento dalla data 📄 🗑 Alla data                                                                 |                                                                                                    |
|                                                                                                    | Solo Non Pagati Di Solo Annullati Di Escludi Annullati Di Da Stampare Solo Badge Validi Solo Badge Non Validi Di |                                                                                                    |

Verranno elencati tutti i permessi filtrati, per aprirne uno basterà fare doppio click sulla riga.

| Gestione Permes    | ssi ZTL         |                |                         |   |                                        |                  |                     |            |            |            |   |                    |
|--------------------|-----------------|----------------|-------------------------|---|----------------------------------------|------------------|---------------------|------------|------------|------------|---|--------------------|
| Ricerca Perr       | rra Permessi    |                |                         |   |                                        |                  |                     |            |            |            | ^ | F2-Nuovo           |
| Codice<br>Progr. 🗘 | Tipo Permesso   | Codice<br>Pass | ice N Badge<br>is Rich. |   | Intestatario                           | C.F.             | Targa<br>Principale | Rilascio   | Scadenza   | Decorrenza |   |                    |
| 2915<br>2023       | INVALIDI        | 4              | 36                      | 9 | 18 - MAZZA MARIO<br>VIA DI PROVA n. 10 | MZZMRA82D22F5220 | AA111AA             | 25/02/2020 | 03/01/2028 | 23/04/2021 |   | 🐴 F3-Altra Ricerca |
| 2941<br>2021       | 021 ABBONAMENTO |                |                         |   | 26 - TESTTTTT<br>n.                    |                  | YYY                 | 26/05/2021 | 13/05/2022 | 13/05/2021 |   |                    |
| 2940<br>2021       | ABBONAMENTO     | 2              |                         |   | 26 - TEST<br>n.                        |                  | AXXXXX              | 26/05/2021 | 26/05/2022 | 26/05/2021 |   |                    |

## **INSERIMENTO**

Per inserire un nuovo permesso, basterà fare click sul bottone Nuovo , nel menù di destra.

Si aprirà la seguente scheramata dove inserire i dati:

| Scheda       | Allegati Vi  | ariazioni | Posizioni    | Comunicazioni | Badge |                 |               |       |                                                                                                    |              |                                                                                                    |                         |  |  |  |  |
|--------------|--------------|-----------|--------------|---------------|-------|-----------------|---------------|-------|----------------------------------------------------------------------------------------------------|--------------|----------------------------------------------------------------------------------------------------|-------------------------|--|--|--|--|
| Progressivo  | Anno         | Tipo Perr | nesso*       | Sottotipo     |       | Tipologia Sosta | Codice Pass   | Badge |                                                                                                    |              |                                                                                                    |                         |  |  |  |  |
|              |              |           |              | × (           | ~     |                 | <u> </u>      |       |                                                                                                    |              |                                                                                                    |                         |  |  |  |  |
| Intestatario |              |           |              |               |       |                 |               |       |                                                                                                    | Proprietario |                                                                                                    |                         |  |  |  |  |
| Codice       | C            |           |              | N. (          |       |                 |               |       |                                                                                                    | Cognome      | Nome                                                                                                    |                         |  |  |  |  |
| Nominativo   |              |           |              |               | M/F   |                 |               |       |                                                                                                    | Nominativo   | M/F                                                                                                    |                         |  |  |  |  |
| C.F.         |              |           | ۹ (          |               | P     |                 |               |       |                                                                                                    | C.F.         |                                                                                                    |                         |  |  |  |  |
| Nato a       |              |           |              |               |       |                 |               |       |                                                                                                    | Nato a       |                                                                                                    |                         |  |  |  |  |
| Indirizzo    |              |           |              | Q (           |       |                 |               |       |                                                                                                    |              |                                                                                                    |                         |  |  |  |  |
|              |              |           |              |               |       |                 |               |       |                                                                                                    |              |                                                                                                    |                         |  |  |  |  |
| Telefono     |              |           |              | ei            |       |                 |               |       |                                                                                                    | Telefono     | Cell                                                                                                    |                         |  |  |  |  |
| Email        |              |           |              |               |       |                 |               |       |                                                                                                    | Email        |                                                                                                    |                         |  |  |  |  |
| Tipologia    |              |           |              | Ju            |       |                 |               |       |                                                                                                    |              |                                                                                                    |                         |  |  |  |  |
| Domanda      |              |           |              |               |       | Vel             |               |       |                                                                                                    |              |                                                                                                    | Immobile di Riferimento |  |  |  |  |
| Data         |              |           |              |               |       |                 | Targa Princ.  |       |                                                                                                    |              |                                                                                                    | Sezione                 |  |  |  |  |
| Brot         |              |           |              |               |       |                 | Targa 2       |       |                                                                                                    |              |                                                                                                    | Numero                  |  |  |  |  |
| Del          |              | + 0       |              |               |       |                 | Targa 4       |       |                                                                                                    |              |                                                                                                    | Sub.                    |  |  |  |  |
| Fattura      |              |           |              |               |       |                 | Targa 5       |       |                                                                                                    |              |                                                                                                    | Posto auto              |  |  |  |  |
| Del          | 1            | 8         |              |               |       |                 | Targa 6       |       |                                                                                                    |              |                                                                                                    |                         |  |  |  |  |
| Split 🗆      |              |           |              |               |       |                 | Targa 7       |       |                                                                                                    |              |                                                                                                    |                         |  |  |  |  |
| Com.         | ~            |           |              |               |       |                 | Targa 8       |       |                                                                                                    |              |                                                                                                    |                         |  |  |  |  |
|              |              |           |              |               |       |                 | Targa 9       |       |                                                                                                    |              |                                                                                                    |                         |  |  |  |  |
|              |              |           |              |               |       | Targa 10 🛛 👔    |               |       |                                                                                                    |              |                                                                                                    |                         |  |  |  |  |
|              |              |           |              |               |       |                 | Car Pooling 🗌 |       |                                                                                                    |              |                                                                                                    |                         |  |  |  |  |
|              |              |           |              |               |       |                 |               |       |                                                                                                    |              |                                                                                                    |                         |  |  |  |  |
| Accesso      |              |           |              |               |       |                 |               |       |                                                                                                    | Validità     |                                                                                                    |                         |  |  |  |  |
| Fascia Ora   | ria          |           |              |               |       |                 |               |       |                                                                                                    | R            | llascio 28/12/2021 12:28                                                                                        |                         |  |  |  |  |
| `            | Via          |           |              |               |       |                 |               |       |                                                                                                    | P            | eriodi 1                                                                                                    |                         |  |  |  |  |
| Zo           | na           | <u> </u>  |              |               |       |                 |               |       |                                                                                                    | Decor        | rrenza                                                                                                    |                         |  |  |  |  |
|              |              |           |              |               |       |                 |               |       |                                                                                                    | 508          | denza Scad. Temp.                                                                                               |                         |  |  |  |  |
|              |              |           |              |               |       |                 |               |       |                                                                                                    | Cessa        | szone                                                                                                    |                         |  |  |  |  |
|              |              |           |              |               |       |                 |               |       |                                                                                                    | motivo       |                                                                                                    |                         |  |  |  |  |
| Pagamenti    |              |           |              |               |       |                 |               |       | والمستعدية والمتقادية المراقة                                                                                   |              | A DESCRIPTION OF THE OWNER OF THE OWNER OF THE OWNER OF THE OWNER OF THE OWNER OF THE OWNER OF THE OWNER OF THE |                         |  |  |  |  |
| Importo Dovu | .to          | ۹         | Note         |               |       |                 |               |       |                                                                                                    |              |                                                                                                    |                         |  |  |  |  |
| Tipo Pagamen | to Data Paga | amento Da | ta Accredito | Importo       | N.    |                 |               |       |                                                                                                    |              |                                                                                                    |                         |  |  |  |  |
| L V          |              |           | _            |               |       |                 |               |       |                                                                                                    |              |                                                                                                    |                         |  |  |  |  |
| Note         |              | 1000      |              |               |       |                 | Constant and  |       | A DESCRIPTION OF THE OWNER OF THE OWNER OF THE OWNER OF THE OWNER OF THE OWNER OF THE OWNER OF THE OWNER OF THE | 100 (N. 10)  |                                                                                                    |                         |  |  |  |  |
|              |              |           |              |               |       |                 |               |       |                                                                                                    |              |                                                                                                    |                         |  |  |  |  |

Cliccando su Aggiungi bottono di lato a destra verrà inserito il nuovo permesso.

I dati necessari per il completamento corretto di un verbale sono:

- Tipo Permesso
- Targa
- Nominativo e Dati Residenza del richiesente
- La Zona
- Data Decorrenza
- Data Scadenza

| G | Gestione Permessi ZTL |          |                      |                               |  |                       |             |  |       |  |  |  |  |  |
|---|-----------------------|----------|----------------------|-------------------------------|--|-----------------------|-------------|--|-------|--|--|--|--|--|
| Γ |                       |          |                      |                               |  |                       |             |  |       |  |  |  |  |  |
|   | Scheda                | Allegati | Variazioni Posizioni | Comunicazioni Badge           |  |                       |             |  |       |  |  |  |  |  |
|   | Progressivo           | Anno     | Tipo Permesso*       | Sottotipo                     |  | Tipologia Sosta       | Codice Pass |  | Badge |  |  |  |  |  |
|   | 2942                  | 2021     | RESIDENTE            | <ul> <li>Seleziona</li> </ul> |  | Permesso di sosta i 🗸 | 910         |  |       |  |  |  |  |  |
|   |                       |          |                      |                               |  |                       |             |  |       |  |  |  |  |  |

Spostandoci nei varie sezioni del permesso inserito

Possiamo gestire e consultare:

- Allegati
  - 1. Scansionare e conservare la copia in digitale nel permesso degli eventuali documenti presentati.
  - 2. Generare delle Lettere varie autocompilate automaticamente con i dati del permesso.
  - 3. Nel caso il permesso abbia una variazione o una richiesta di rilascio presentata dal portale front office del cittadino verrà riporata la documentazione finale presentata.
- **Variazioni** Vengono riepilogati tutti i "movimenti" dello storico delle targhe modificate dall'operatore sul permesso, ovverò, rimozione targa, modifica a data fine validità ecc..
- **Posizioni** Nel caso nell'ente sia attiva la gestione per la creazione dei bollettini PagoPA per i pagamenti, verrano qua riepilogate tutte le posizione debitorie create.
- **Comunicazioni** Vengono riportate tutto lo storico delle cominicazioni inoltrate al titolare del permesso (EMAIL/PER/SMS/APP IO) sia singolarmente che nelle comunicazioni massive ai titolari

di permesso. In questa sezione è sempre possibile consultare la data, ora invio, il testo comunicato e l'eventuale allegato inviato.

• **Badge** Riporta il numero del Badge/Tesserino dove è attiva la gestione dei permessi per Rilascio BADGE/TESSERINO.

28 visualizzazioni.

From: https://wiki.nuvolaitalsoft.it/ - **wiki** 

Permanent link: https://wiki.nuvolaitalsoft.it/doku.php?id=guide:ztl:ztl\_insertimento

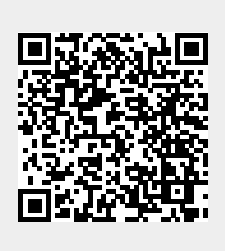

Last update: 2024/10/15 09:45